## Nastavení VTS5240B recepčního monitoru s VTO1210C-X

## Fw VTO1210C-X: 2018-02-02

FW VTS5240 : 2018-01-17 Pokud je v recepčním monitoru firmware z dubna 2017, nelze nahrát firmware z 2018 přímo, ale musí se nahrát první z října 2017.

## Nastavení VTO1210C-X

V prvním kroku si nakonfigurujeme síť ve dveřní stanici.

| 🔻 System Config | TCP/IP     | FTP Config          | SIP Server Config | Port Config | HTTPS Setting |
|-----------------|------------|---------------------|-------------------|-------------|---------------|
| > Local Config  | -          |                     |                   |             |               |
| > LAN Config    | IP A       | ddress 192.168.192. | 81                |             |               |
| Network Config  | Subnet     | Mask 255.255.255.   | 0                 |             |               |
| > Video Set     | Default Ga | teway 102 168 102   | 111               |             |               |
| > User Manager  | Delault Ge | 192.100.192.        | 111               |             |               |
| > IP Purview    | MAC A      | ddress 90:02:a9:9c: | 73:b5             |             |               |
| ▶ Info Search   |            | SSH 🔿 Turn on       | • Turn off        |             |               |
| ▶ Logout        |            | Default             | Refresh OK        |             |               |
|                 |            |                     |                   |             |               |
|                 |            |                     |                   |             |               |

Defaultně není SIP server povolen. Vyplníme IP adresu SIP serveru (stejná adresa jako má dveřní stanice) Username a Password můžeme nechat defaultně. Username of SipServer je přihlašovací jméno do dveřní stanice. Password of SipServer je přístupové heslo do webmanagmentu dveřní stanice. Zaškrtneme SIP Server enable a odsouhlasíme následný restart.

| 🔻 System Config                                                                                                    | TCP/IP                                    | FT                        | P Config                                                 | SIP Server                                     | Config             | Port Config               | HTTPS Setting |
|----------------------------------------------------------------------------------------------------|-------------------------------------------|---------------------------|----------------------------------------------------------|------------------------------------------------|--------------------|---------------------------|---------------|
| <ul> <li>&gt; Local Config</li> <li>&gt; LAN Config</li> <li>&gt; Network Config</li> <li>&gt; Video Set</li> <li>&gt; User Manager</li> </ul> | IP A<br>Use<br>Pa:                        | ddress<br>Port<br>mame    | 192.168.192.4<br>5060<br>8001                            | 81                                             | (1~65535)          |                           |               |
| > IP Purview<br>▶ Info Search<br>▶ Logout                                                                                                    | SIP<br>Username of Sip<br>Password of Sip | Realm<br>Server<br>Server | VDP<br>admin                                             |                                                |                    |                           |               |
|                                                                                                    |                                           | v                         | ✓ Sip Server Ena       Narning: The device       Default | ble<br><mark>ce needs reboot</mark><br>Refresh | after modifi<br>OK | ng the SIP server enable. |               |

Přesuneme se v záložce Device manager na nastavení Master station managment.

| 🔻 System Config       | OutDoor Station Manager | 8001-Indoor Station Manager | Config Manager | Master station management |
|-----------------------|-------------------------|-----------------------------|----------------|---------------------------|
| > Local Config        |                         |                             |                |                           |
| > LAN Config          |                         | Master station No.          |                |                           |
| > Device Manager      |                         |                             |                |                           |
| > Network Config      | Add                     |                             |                |                           |
| > Video Set           |                         |                             |                |                           |
| > User Manager        |                         |                             |                |                           |
| > IP Purview          |                         |                             |                |                           |
| > IPC Information     |                         |                             |                |                           |
| > Publish Information |                         |                             |                |                           |
| > UPnP Config         |                         |                             |                |                           |
| ▶ Info Search         |                         |                             |                |                           |
| Status Statistics     |                         |                             |                |                           |
| ▶ Logout              |                         |                             |                |                           |
|                       |                         |                             |                |                           |

Zde vyplníme číslo Master stanice ve tvaru 888888+číslo monitoru v našem případě 101.

Registrační heslo a IP adresu zařízení.

| Add                |                  | × |
|--------------------|------------------|---|
| Master station No. | 888888101        |   |
| Register Password  | ••••             |   |
| IP Address         | 192.168.192.82 × |   |
|                    | OK Cancel        |   |
|                    |                  |   |

Vrátíme se do záložky LAN Config a do pole Centre Control Number za 888888 doplníme 101.

| l                     |                                |                      |              |             |                |
|-----------------------|--------------------------------|----------------------|--------------|-------------|----------------|
| 🔻 System Config       | Local Config                   | A&C Manager          | Talk Manager | System Time | Config Manager |
| > Local Config        |                                |                      |              |             |                |
| > LAN Config          | System T                       | ype Tcp/IP           | ~            |             |                |
| > Device Manager      | Sensitivity of fill light to o | pen 60               |              |             |                |
| > Network Config      | Storage P                      | oint FTP             | ~            |             |                |
| > Video Set           | Shout T                        | ïme 120              |              |             |                |
| > User Manager        | Davies T                       |                      |              |             |                |
| > IP Purview          | Device 1                       | ype Unit Door Statio | n 🗸          |             |                |
| > IPC Information     | Reboot D                       | Date Tuesday         | ~            |             |                |
| > Publish Information | Main Version                   | Info 2018-02-02 V    | 3.300.0000   |             |                |
| > UPnP Config         | MCU Ver                        | sion 2014-12-02 V    | 0.400.0000   |             |                |
| ▶ Info Search         | Contro Control Num             | bor 000000101        | ~            |             |                |
| ▶ Status Statistics   | Centre Control Null            | 888888101            | ^            |             |                |
| ▶ Logout              |                                | Default              | Refresh OK   | _           |                |
|                       |                                |                      |              |             |                |
|                       |                                |                      |              |             |                |
|                       |                                |                      |              |             |                |

Provedeme restart VTO.

## Nastavení VTS5240

Heslo do základního nastavení je 123456. Heslo do Advance config je 888888.

|                      |   | Enter p | assword | X  |    |  |
|----------------------|---|---------|---------|----|----|--|
| November 9 Wednesday | 1 | ****    | **      | ←  |    |  |
|                      | 4 | 5       | 6       | 0  |    |  |
|                      | 7 | 8       | 9       | OK |    |  |
|                      | / |         |         |    | S. |  |

V záložce Product Set nastavíme IP adresu zařízení a číslo. ID číslo je totožné s číslem, které jsme zadávali ve dveřní stanici do pole Centre Control Number za 888888+101 Centre Control Number 888888101

×

|          | $\frac{-\circ}{-\circ}$ Advance Config |                                  | ٩ | Product Set   |
|----------|----------------------------------------|----------------------------------|---|---------------|
| Monitor  |                                        |                                  |   | C Device Info |
| Call     | No.                                    | 101                              |   | SIP Server    |
| <b>=</b> | Local IP                               | 192 168 192 82                   |   |               |
| Message  | Subnet Mask                            | 255 255 255 0                    |   |               |
| ٠        | Gateway                                | 192 168 192 111                  |   | < Default     |
| Config   | MAC                                    | 90:02:01:23:19:BC                |   |               |
|          | Version                                | Eng_P_SIP_V1.000.00.0.R.20180117 |   |               |
| 8        |                                        | ОК                               |   | 5             |

V device info vybereme možnost VTO, abychom nedefinovali dveřní stanici kvůli manuálnímu náhledu.

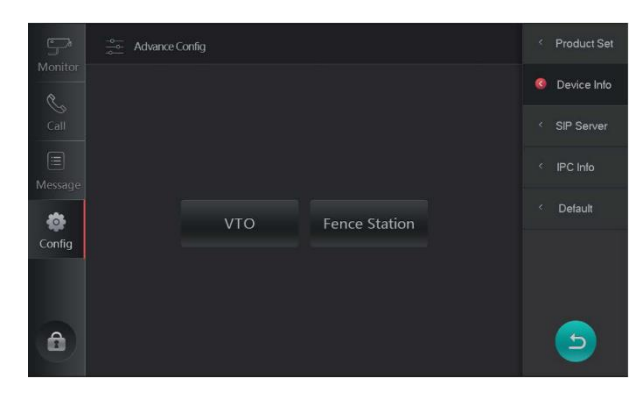

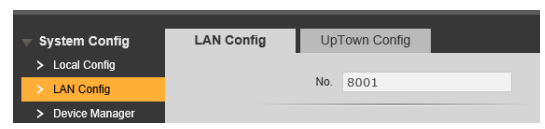

Zde vyplníme název, Middle no. Které musí být ve tvaru 0000xxxx. 8001 je ID dveřní stanice.

Dále vyplníme IP adresu dveřní stanice a heslo pro přístup do web managmentu. (nový firmware tuto kolonku obsahuje). Network port necháme.

| <b>S</b> |                           | < Product Set |
|----------|---------------------------|---------------|
| Monitor  |                           | Oevice Info   |
| Call     | Name VIOI210C-X           | < SIP Server  |
|          | Middle No. 00008001       | < IPC Info    |
| Message  | IP Address 192 168 192 81 | < Default     |
| Config   | Network Port              |               |
|          | Enable Status ON          |               |
| 8        | OK Batch Add              | 5             |

|                                                           | Add                          | × |
|-----------------------------------------------------------|------------------------------|---|
|                                                           | Master station No. 888888101 |   |
| V záložce SIP server spárujeme monitor s dveřní stanicí.  | Register Passwork            |   |
| Wyplníme adresu SIP serveru username a registrační beslo  | IP Address 192.168.192.82 ×  |   |
| vypinime adresu sir serveru, username a registrachi nesio | OK Cancel                    |   |

| <u>_</u> | $\frac{-\infty}{-\infty}$ Advance Config |                        | < Product Set |
|----------|------------------------------------------|------------------------|---------------|
| Monitor  |                                          |                        | < Device Info |
| Call     | SIP Server IP                            | 192 168 192 81<br>5080 | SIP Server    |
|          | User Name                                | 888888101              | < IPC Info    |
| wiessage | Password                                 | ••••                   | < Default     |
| Config   | Realm                                    |                        |               |
|          | Enable Status                            | ON                     |               |
| £        |                                          | ОК                     | 5             |

Obě zařízení restartujeme (vypnutím z elektriky). Po chvilce se na dveřní stanici ukáže status recepce online.

Ve dveřní stanici uvidíme online zařízení.

| System Config     | Device Status |        |                     |                     |                              |
|-------------------|---------------|--------|---------------------|---------------------|------------------------------|
| ▶ Info Search     |               |        |                     |                     |                              |
| Status Statistics | VTH           | Status | IP.Port             | Reg Time            | Off Time                     |
| Device Status     | 888888101     | Online | 192.168.192.82.5060 | 2018-06-07 10:05:30 | 0                            |
| 1 and 1           | 8001          | Online | 192.168.192.81:5061 | 2018-06-07 10:06:22 | 0                            |
| ▶ Logout          |               |        |                     |                     | let et 1/1 be bel Conto (ab) |
|                   |               |        |                     |                     |                              |
| -                 |               |        |                     |                     |                              |

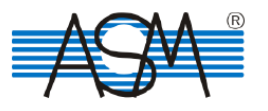